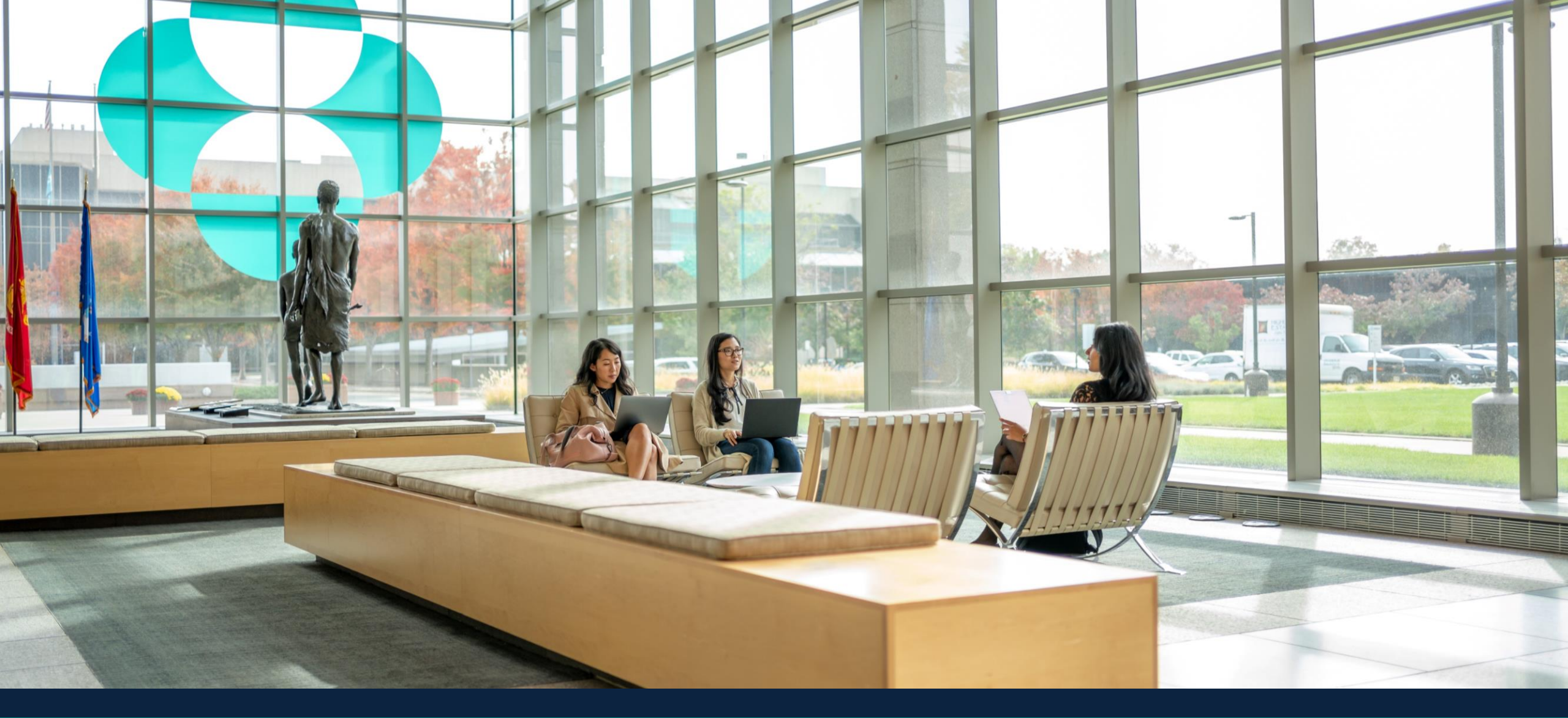

# Merck Canada Sponsorship Portal - Submission Guide

© 2024 Merck & Co., Inc., Rahway, NJ, USA and its affiliates. All rights reserved.

CA-NON-03692 **November 2024** 

## Table of Contents

### Funding Process Sections in this Job-Aid

| 1  | <u>Sponsorship Portal Home Page</u> | p. 5  |
|----|-------------------------------------|-------|
| 2  | <b>One-Time Organization Setup</b>  | р. б  |
| 3  | Initiating Your Request             | p. 8  |
| 4  | Specific Details on Your Request    | p. 9  |
| 5  | <u>Audience / Benefits / Venue</u>  | p. 10 |
| 6  | <u>Budget</u>                       | p. 13 |
| 7  | Document Uploads                    | р. 16 |
| 8  | Authorized Signer                   | р. 17 |
| 9  | Payee Information                   | p. 18 |
| 10 | <u>Reviewing Your Request</u>       | p. 19 |
| 11 | Tangible Benefits Reconciliation    | p. 22 |

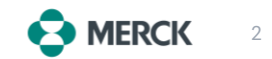

### **Funding Process Flow**

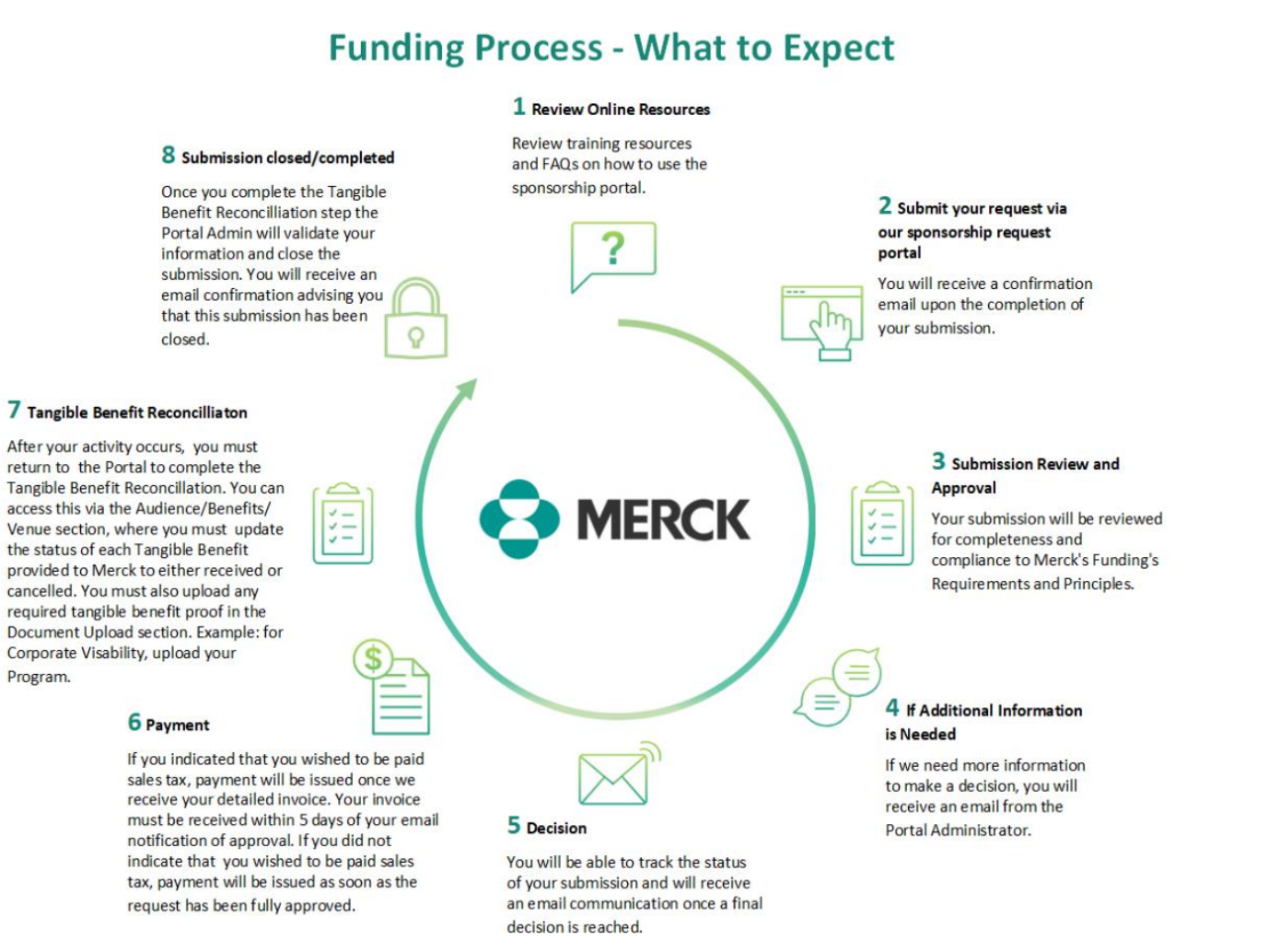

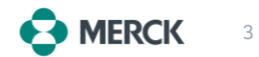

### Accessing the Merck Canada Sponsorship Portal

- Open a web browser and navigate towards the Merck Canada website – <u>Link</u>.
- Scroll down the web page until you reach the Provision of Funding by Merck Canada Section.
- Click on "Apply Online" under the Sponsorship section. (Please ensure you click on the Sponsorship and NOT the Grant section when applying) – Login
- Click on "Proceed" to leave the Merck.ca site.
- Once the application page opens, you need to "**Create an Account**". (*Only if you do not have an account yet setup*)
- Retain your **username and password**, as you will need these credentials for future access to the Portal.
- If you ever **forget your password**, there is an option to retrieve it.

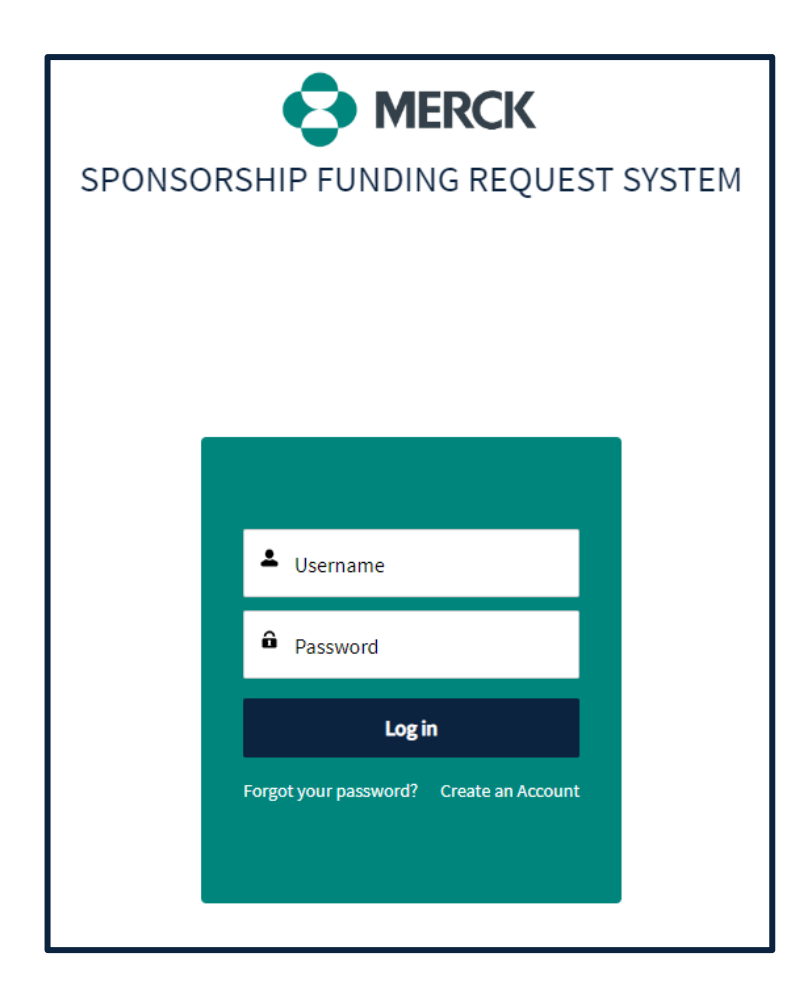

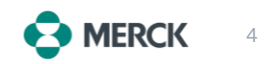

### Sponsorship Portal Home Page

- Once you LOG IN successfully, you will land on this Home Page.
- On the right-hand side of this page, you can see the different functionalities available to you.

One-Time Organization Setup (for first time users)

Your History of current and past requests

|                                                                                                    |                                                                                                    |                                                                                                    | Language                                                                                                    | Settings                                                                                                    | Account S                                                                                                    | ettings                                                                      |                                                                                                |                                                                                           |
|----------------------------------------------------------------------------------------------------|----------------------------------------------------------------------------------------------------|----------------------------------------------------------------------------------------------------|----------------------------------------------------------------------------------------------------|----------------------------------------------------------------------------------------------------|----------------------------------------------------------------------------------------------------|------------------------------------------------------------------------------|------------------------------------------------------------------------------------------------|-------------------------------------------------------------------------------------------|
|                                                                                                    | Home Sponsorship Definition                                                                                                    | Process Overview FAQ                                                                                                    |                                                                                                    |                                                                                                    |                                                                                                    |                                                                              | Rose                                                                                           | mary lacucci~                                                                             |
|                                                                                                    |                                                                                                    |                                                                                                    |                                                                                                    | Lang                                                                                                    | English                                                                                                    |                                                                              |                                                                                                |                                                                                           |
|                                                                                                    | и                                                                                                    | Velcome to the Merck Canada Inc.                                                                                                    | Sponsorship Funding Re                                                                                                    | quest Homepage                                                                                                    |                                                                                                    |                                                                              | Submitting Requests                                                                            | 3                                                                                         |
| Submitting a Request:<br>You will be provided with instructions<br>supplemental information, that you fe<br>Please note that the submission of yo                                                             | to help guide you through the submission process<br>el is relevant to help support your submission. Fo<br>ur request does not indicate that Merck has agree:                                                                                                    | 1. The fields designated by an asterisk (*) are mandat<br>r additional help, hover over the information icons.<br>d to provide support. Support decisions will be mad             | tory and you will not be able to submit<br>de after reviewing your request. As a m                                                                                                    | : your request if these fields are<br>ember of Innovative Medicines (                                                                                                    | not completed. Additional fields are available to allo<br>Canada (IMC), Merck must ensure that all requests m                            | w you to provide<br>seet the requirements as                                 | Please click the "sub<br>begin the submissi<br>carefully the informat<br>hand to complete your | bmit a request" buttor<br>ion process. Please<br>ion you will need to hav<br>r submission |
| Request Status:<br>Upon submitting your Request, you wi<br>approved or not.<br>Approval Time:<br>Please note that Merck requires adequ                                                                        | souces as well as merch's diobal rolicies and local<br>Il receive an email confirmation with your Sponso<br>Late time for the review process; as such, requests                                                                                                    | processing, should be require auditional mormat<br>inship Request #. You can use this # to track the statu<br>insust be submitted at least <u>45 days</u> prior to the proj       | us of your submission in the <i>My Reque</i><br>gram/activity start date. Requests subi                                                                                                    | sts section of the page below. Y                                                                                                    | ouvress you provided upon registration.<br>/ou will also receive an email confirmation advising if<br>nts <u>will not be</u> considered. | your request has been                                                        |                                                                                                |                                                                                           |
| Sponsorsnip Process Overview.<br>The Sponsorship Process Overview ou<br>Updating your Account or Organization<br>My Required Tasks                                                                            | tlines the stages that a submission goes through f                                                                                                    | rom time of receipt to closure. We suggest you take a                                                                                                    | a moment to review this information t                                                                                                    | o help you understand the over                                                                                                    | arching process.<br>ner at the top right-hand side of the page (see screen                                                               | shot)                                                                        | To ST<br>subr                                                                                  | ART yo<br>mission                                                                         |
| COMPLETE THE 'NY ACCOUNT' S                                                                                                    | IECTION                                                                                                    | COMPLETE THE 'MY ACCOUNT' SEC     .     .     Action Required     Complete Organization Information                                                                               | .TION 0                                                                                                    | •                                                                                                    | -                                                                                                    |                                                                              | pr<br>(only<br><i>Org</i>                                                                      | ocess<br>once th<br>Setup is                                                              |
|                                                                                                    |                                                                                                    | Go                                                                                                    |                                                                                                    | 60                                                                                                    | Request Statu                                                                                                    | IS                                                                           | сот                                                                                            | pleted)                                                                                   |
| History of Requests (18)                                                                                                    |                                                                                                    |                                                                                                    |                                                                                                    |                                                                                                    |                                                                                                    |                                                                              |                                                                                                |                                                                                           |
| Showing records 1-10 of 18                                                                                                    |                                                                                                    |                                                                                                    |                                                                                                    |                                                                                                    |                                                                                                    |                                                                              |                                                                                                |                                                                                           |
| Showing records 1-10 of 18                                                                                                    | ✓ Created Date                                                                                                    | ✓ Subtype                                                                                                    | ✓ Request ID                                                                                                    | ✓ Requested Amount                                                                                                    | ✓ Request Status                                                                                                    | ✓ Request Receive.                                                           | Decision Provide                                                                               | Approved Amount                                                                           |
| Showing records 1-10 of 18<br>Title ↑<br>Case #17                                                                                                    | Created Date 2022-8-24, 07:53 p.m.                                                                                                    | ✓ Subtype<br>Edited script                                                                                                    | ✓ Request ID MT-2022-559000                                                                                                    | CAD 500.00                                                                                                    | V Request Status                                                                                                    | ✓ Request Receive.                                                           | Decision Provide                                                                               | Approved Amount                                                                           |
| Showing records 1-10 of 18<br>Title ↑<br>Case #17<br>Case 16 ENG Heidi - Stephanie                                                                                                    | Created Date 2022-8-24, 07:53 p.m. 2022-8-24, 04:31 p.m.                                                                                                    | ✓ Subtype Edited script Select a value other than None                                                                                                    | Request ID           MT-2022-559000           MT-2022-149940                                                                                                    | CAD 500.00                                                                                                    | V Request Status                                                                                                    | ✓ Request Receive.                                                           | Decision Provide                                                                               | Approved Amount                                                                           |
| Showing records 1-10 of 18<br>Title ↑<br>Case #17<br>Case #16 ENG Heidi - Stephanie<br>Case 20 - Sean F for Kelly                                                                                             | Created Date           2022-8-24, 07:53 p.m.           2022-8-24, 04:31 p.m.           2022-8-28, 05:09 p.m.                                                                                                    | Subtype Edited script Edited script Educational material for Patients                                                                                                    | Request ID           MT-2022-559000           MT-2022-149940           MT-2022-522381                                                                                                    | <ul> <li>Requested Amount</li> <li>CAD 500.00</li> <li>CAD 25,000.00</li> <li>CAD 25,000.00</li> </ul>                                                                                           | V Request Status                                                                                                    | Request Receive. 2022-8-28                                                   | Decision Provide 2022-8-28                                                                     | Approved Amount<br>CAD 25,000.00                                                          |
| Showing records 1-10 of 18<br>Title †<br>Case 117<br>Case 16 ENG Heidi - Stephanie<br>Case 20 - Sean F for Kelly<br>Congress at Dianey                                                                        | Created Date           2022-8-24, 07:53 p.m.           2022-8-24, 04:31 p.m.           2022-8-28, 05:09 p.m.           2022-8-16, 05:54 p.m.                                                                                                    | Subtype           Edited script           Select a value other than None           Educational material for Patients           Congress                                           | Request ID           MT-2022-559000           MT-2022-149940           MT-2022-522381           MT-2022-522860                                                                             | <ul> <li>Requested Amount</li> <li>CAD 500.00</li> <li>CAD 25,000.00</li> <li>CAD 25,000.00</li> <li>CAD 10,000.00</li> </ul>                                                                    | Request Status      New      New      Closed      Additional Information Requested                                                       | Request Receive.           2022-8-28           2022-8-16                     | Decision Provide                                                                               | Approved Amount                                                                           |
| Showing records 1-10 of 18<br>Title †<br>Case #17<br>Case 16 ENG Heidi - Stephanie<br>Case 20 - Sean Ffor Kelly<br>Congress at Dianey<br>RI - Dianey Conference # 4                                           | Created Date 2022-8-24, 07:53 p.m. 2022-8-24, 04:31 p.m. 2022-8-28, 05:09 p.m. 2022-8-16, 05:54 p.m. 2022-8-16, 05:54 p.m. 2022-8-17, 06:58 p.m.                                                                                                    | Subtype           Edited script           Select a value other than None           Educational material for Patients           Congress           Conference                      | Request ID           MT-2022-559000           MT-2022-149940           MT-2022-522381           MT-2022-762680           MT-2022-678545                                                    | <ul> <li>Requested Amount</li> <li>CAD 500.00</li> <li>CAD 25,000.00</li> <li>CAD 25,000.00</li> <li>CAD 10,000.00</li> <li>CAD 75,000.00</li> <li>CAD 75,000.00</li> </ul>                      | Request Status      New      New      Closed      Additional Information Requested      Reconciliation In Review                         | Request Receive.           2022-8-28           2022-8-16           2022-8-17 | . Decision Provide 2022-8-28 2022-8-23                                                         | Approved Amount CAD 25,000.00 CAD 50,000.00                                               |
| Showing records 1-10 of 18<br>Title ↑<br>Case #17<br>Case #17<br>Case 16 ENG Heidi - Stephanie<br>Case 20 - Sean Flor Kelly<br>Congress at Dianey<br>RI - Dianey Conference # 4<br>RI - Dianey Conference # 5 | Created Date           2022-0-24, 07:53 p.m.           2022-0-24, 07:53 p.m.           2022-0-24, 04:31 p.m.           2022-0-24, 04:31 p.m.           2022-0-28, 05:09 p.m.           2022-0-16, 05:54 p.m.           2022-0-17, 06:58 p.m.           2022-0-17, 06:58 p.m. | Subtype           Edited script           Select a value other than None           Educational material for Patients           Congress           Conference           Conference | ▼ Request ID           MT-2022-559000           MT-2022-149940           MT-2022-52281           MT-2022-762680           MT-2022-679545           MT-2022-679545           MT-2022-567258 | <ul> <li>Requested Amount</li> <li>CAD 500.00</li> <li>CAD 25,000.00</li> <li>CAD 25,000.00</li> <li>CAD 10,000.00</li> <li>CAD 10,000.00</li> <li>CAD 5,000.00</li> <li>CAD 5,000.00</li> </ul> | Request Status       New       Closed       Additional Information Requested       Reconciliation In Review       Approved               | Request Receive.           2022-8-28           2022-8-16           2022-8-17 | <ul> <li>Decision Provide</li> <li>2022-8-28</li> <li>2022-8-23</li> <li>2022-8-24</li> </ul>  | Approved Amount           CAD 25,000.00           CAD 50,000.00           CAD 50,000.00   |

Resources + Guides to help you with

your submission

### **One-Time Organization Setup**

If this is your first Sponsorship submission, please fill out the One-Time Organization Setup

If this step was already completed, go to slide 8.

**STEP 1** - Upon Logging IN - 2 tasks require your action:

- Complete your **User Information (A)**.
- Complete your Organization Information (B).

**STEP 2** - Click on either of the "**Go**" buttons to launch the "**My Account**" profile page

| My Required Tasks                            |                                                      |    |
|----------------------------------------------|------------------------------------------------------|----|
| COMPLETE THE 'MY ACCOUNT' SECTION            | COMPLETE THE 'MY ACCOUNT' SECTION O                  | 0  |
| Action Required<br>Complete User Information | Action Required<br>Complete Organization Information |    |
|                                              | Go STEP 2                                            | Go |

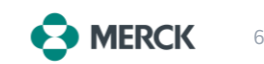

### **One-Time Organization Setup (cont'd)**

**STEP 3** - Follow the instructions on the My Account Page (C) and review the **checklist (D)** to ensure adequate completion of this section.

| С                                                                                                    |                                                                                                    | D                                                                                                    |
|----------------------------------------------------------------------------------------------------|----------------------------------------------------------------------------------------------------|----------------------------------------------------------------------------------------------------|
| My Account Welcome!                                                                                                    |                                                                                                    | C Refresh Checklist                                                                                                    |
| To submit a request, you must first complete the MANDATORY one-time Organization setup. This setup will link you, the Requestor                                                                                                    | r, to your Organization's profile within the tool. Please follow the instructions below:                                        | Last refresh: <u>a few seconds ago</u>                                                                                                    |
| <ol> <li>Select the Organization Information Tab</li> <li>When you click on the New button you will be given 2 options.         <ul> <li>Search by Name</li> <li>Create New</li> </ul> </li> <li>Always "Search by Name" first, to see if your Organization's name already exists in the tool.         <ul> <li>Type the first few letters of your Organization's name (no acronyms) in the search field and then scroll down until you field to grow or Organization's name, click the plus sign (+) to select it. The system converts the plus sign to a check</li> <li>If you cannot find your Organization, you will need to create it (no acronyms). Please go back and choose the - Create New of S. For both options:                 <ul> <li>You will be prompted to Agree to the Compliance Statement.</li> <li>You will need to provide detailed information, such as address information, authorized signer, and payee information to the submit your results.</li> <li>You will need to provide detailed information must be inputted at this time, otherwise you will not be able to submit your results.</li> <li>You will not be able to submit your results.</li> <li>You will not provide detailed information must be inputted at this time, otherwise you will not be able to submit your results.</li> <li>You will not be able to submit your results.</li> <li>You will not be able to submit your results.</li> <li>You will not be able to submit your results.</li> <li>You will not be able to submit your results.</li> <li>You will not be able to submit your results.</li> <li>You will not be able to submit your results.</li> <ul></ul></ul></li></ul></li></ol> | find it.<br>k mark (v) thus linking yourself to this organization.<br>option.<br>to finalize the Organization setup.<br>equest. | Required (3) Suggested (0) Info (0)         At least one Organization should be affiliated to the Profile         Email field on the User Information should be completed         Mobile field on the User Information should be completed |
| Salutation<br>Midele kame<br>Suffix<br>Email 0<br>Phone<br>STEP1<br>STEP2                                                                                                    | First Name     ////////////////////////////////////                                                                             |                                                                                                    |

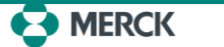

### **Initiating Your Request**

A skeleton of your Request has been created. View the below functionalities to help you with your submission.

**Note:** Some sections will appear as completed (Green) if the One-Time Organization Setup was already done.

|                                                         | MEDOV                                                                                                    | Home Sponsorship Definition Pro                                                                                                    | cess Overview FAQ                                                                                   |                                     |                                |                                                                       |                                                                  |          | Rosemary lacucci~                                                         |           |
|---------------------------------------------------------|----------------------------------------------------------------------------------------------------|----------------------------------------------------------------------------------------------------|----------------------------------------------------------------------------------------------------|-------------------------------------|--------------------------------|-----------------------------------------------------------------------|------------------------------------------------------------------|----------|---------------------------------------------------------------------------|-----------|
|                                                         | Submit a Request                                                                                                    | Oncology Congress - 20th Annua                                                                                                    | al                                                                                                  |                                     |                                |                                                                       |                                                                  |          | Request ID : MT-2022-220662<br>Subtype : Congress<br>Request Status : Now |           |
| Required<br>Information<br>separated by<br>sections for | Request Information     Audience / Benefits     Audience / Benefits     Audience / Benefits     Budget     Budget     Document Uploads     Authorized Signer     Pavee Information | Request Information To edit this section, please click the To save the information you entered the formation you entered the formation support solely owned to the section of the section of th | pencil icon.<br>d/updated, you must first click the :<br>lentities.<br>Address                      | Save button, then click Next to pro | ceed to the next sect Province | ON.<br>Postal Code                                                    | Country                                                          | Comments | New                                                                       | Kequest i |
| Submission                                              | Request Review                                                                                                    |                                                                                                    |                                                                                                    |                                     | There are no info              | mation to display right now!                                          |                                                                  |          |                                                                           |           |
|                                                         |                                                                                                    | Details Title Geographic Reach of Request Package Tier Will Healthcare professionals attend?                                                                                                    | Oncology Congress - 20th Annual<br>Select a value other than None<br>Select a value other than None |                                     |                                |                                                                       | 20th Annual Oncology Congress<br>Oncology<br>Sean Furtado        |          | /                                                                         |           |
|                                                         |                                                                                                    | Enter Merck Contact, if not found  Social Media Component?                                                                                                    |                                                                                                    |                                     |                                | Funding requested from other supporters? Organization is Solely Owned | Select a value other than None<br>Select a value other than None |          |                                                                           |           |
|                                                         |                                                                                                    | Has request been discussed with Merck?  Check here if this program is accredited Subtype                                                                                                    | Select a value other than None                                                                      |                                     |                                | Ist request to Merck this year?     Hosting Country                   | Select a value other than None<br>Canada                         |          | /                                                                         |           |
|                                                         |                                                                                                    | Support Information Total ProjectBudget     Key Dates                                                                                                    |                                                                                                    |                                     |                                | Requested Amount                                                      | CAD 25,000.00                                                    |          | /                                                                         |           |
|                                                         |                                                                                                    | Start Date/Time   Decision By Date                                                                                                    | 2022-09-06, 5:54 p.m.                                                                               |                                     |                                | End Date/Time                                                         | 2022-09-06, 5:54 p.m.                                            |          | #                                                                         |           |

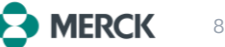

### **Specific Details on Your Request**

To enter the information for your request, follow the following steps:

- Click on the **pencil icon**.
- Fill in the mandatory questions (*marked with an asterisk* '\*').
- Once you have entered all the required information, click on **"Save"**.
- Click on "Next" to proceed.

Reminder: We will **NOT accept** requests for events/activities that are taking place in less than **45 days.** If the wrong activity/event date is entered to bypass this requirement, your request will be rejected.

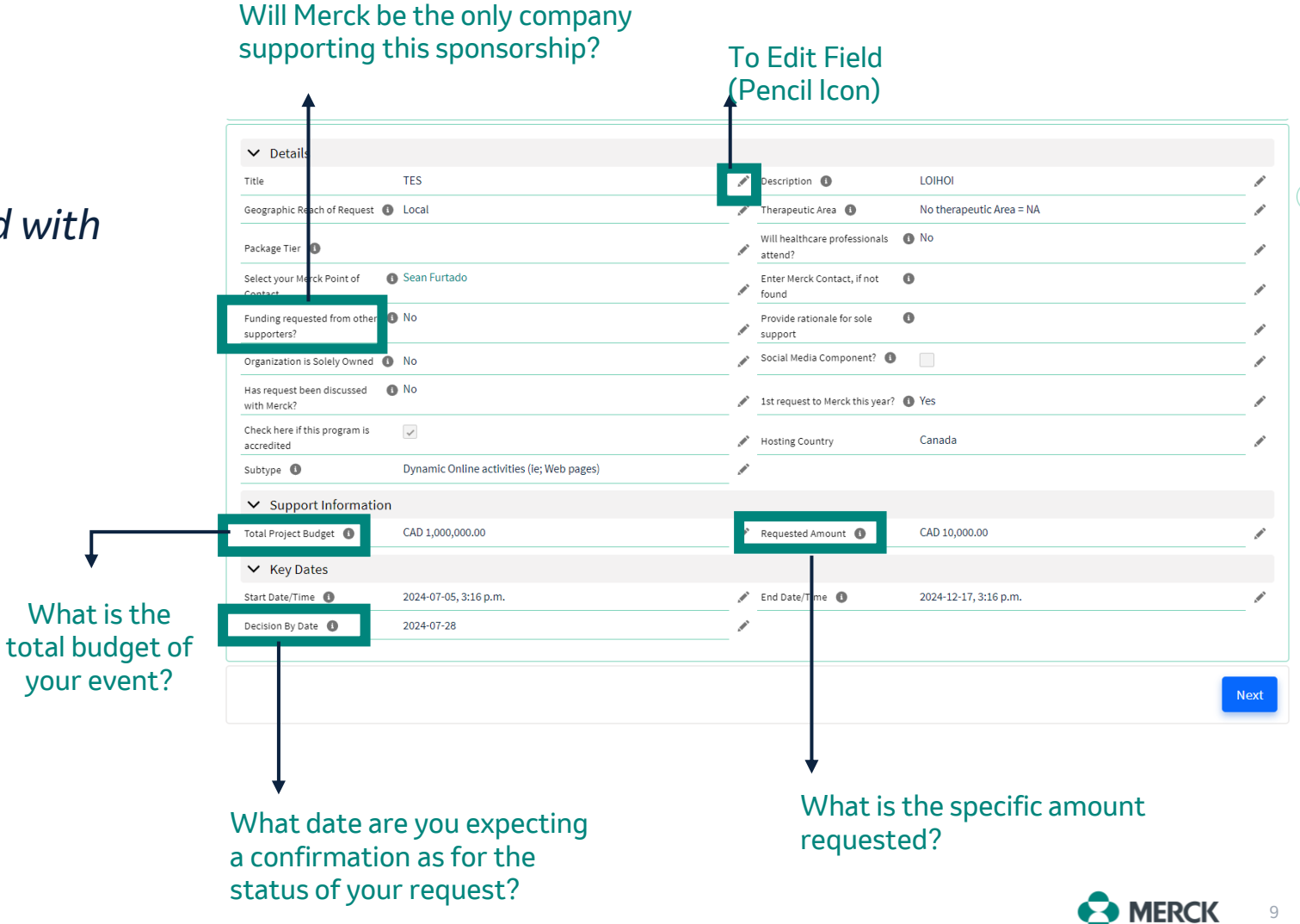

## Audience / Benefits / Venue Section

STEP 3

- **Step 1** Click on "**New**" to access the Audience/Benefits /Venue Section.
- **Step 2** Select the **Delivery Format** for your Activity/Event from the drop-down menu.
- Step 3 If the Delivery Format is either In Person or Hybrid, please complete the Venue Information. ←
- Step 4 Once completed, click
   "Finish".

| Delivery Format                   |                    | C   | Participants By Activity |                    | G | Attendee Type      | Ci  |
|-----------------------------------|--------------------|-----|--------------------------|--------------------|---|--------------------|-----|
|                                   | No data to display |     | No data                  | to display         |   | No data to display |     |
| Audience/Benef                    | its/Venue          |     | Add                      | an Activity        |   |                    | New |
| <ul> <li>Activity Name</li> </ul> | TES                |     |                          | • Request 🚯        |   | TES                |     |
| * Delivery Format                 | Hybrid             | STE | P2 •                     | * Size of Audience |   |                    |     |
| Information                       |                    |     |                          |                    |   |                    |     |
| * Venue Name                      |                    |     |                          | * Venue City       |   |                    |     |
|                                   | Canada             |     | •                        | *Venue Province    |   | None               |     |
| * Venue Country                   |                    |     |                          |                    |   |                    |     |

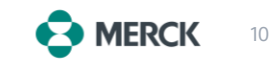

STEP 4

### Audience / Benefits / Venue Section (cont'd) Tangible Benefits

# Add all the Tangible Benefits Merck will receive for supporting this request.

### All Tangible Benefits must have the **same due date** - **use the latest due date for all.**

Step 1 - To add a tangible benefit, click on "New".

#### Step 2 - New Tangible Benefit

- Select the Appropriate **Benefit Type.**
- If you select "Other" in Benefit Type, please specify in the field below it.

#### Step 3 - Click "Save"

Note: Repeat the same 3 steps for each one of your tangible benefits.

Please note that Merck Canada **does not support** meetings or events held at 5-star venues or venues that might give the impression that the professional education or exchange is secondary or incidental to the other activities associated with the location.

#### **Tangible Benefits**

- 1. Please add all of the Tangible Benefits that Merck will receive for supporting this Request.
- 2. Also add the date all tangible benefits will be available to Merck. All benefits should have the same due date (use the latest date if not same date for all).
- 3. If some Benefits to be provided to Merck do not appear in the drop-down list, please select Other and specify the Benefit to Merck

Note: The Sponsorship Portal will send you a reminder on the due date you selected. Please login into the Portal and formally confirm the provision of these Benefits.

|              |                                |                            | New       | STE |
|--------------|--------------------------------|----------------------------|-----------|-----|
|              |                                |                            | Actions - |     |
| Benefit Type | Please specify                 | Tangible Benefits Due Date |           |     |
|              | -                              | ticalay right pour         |           |     |
|              | I here are no information to o | display light now:         |           |     |

New Tangible Benefits

| Information   |                                                          |                          |                               |             |        |
|---------------|----------------------------------------------------------|--------------------------|-------------------------------|-------------|--------|
| Benefit Type  | None                                                     | Request                  | Oncology Congress - 20th Annu | al X        |        |
| lease specify | ✓None                                                    | * Tangible Benefits Due  | 0                             | 苗           |        |
| STEP 2        | Booth space                                              | Date                     |                               |             |        |
|               | Corporate Visibility such as opportunities to display    |                          |                               |             |        |
|               | Opportunity to provide Input & Recommendation (s         |                          |                               | Cancel Save | STEP 3 |
|               | Attendance (includes tickets, complementary attend       |                          |                               |             |        |
|               | Post-event report,                                       |                          |                               |             |        |
|               | Symposia or Agenda time slot for promotional activi      | are no information to di | o display right now!          |             |        |
|               | Material (right to use or distribute material that is th | <b>-</b>                 |                               |             |        |
|               |                                                          |                          |                               |             |        |

### Audience / Benefits / Venue Section (cont'd) Tangible Benefits

Please upload all documentation demonstrating that Merck has received all the Tangible Benefits listed below.

Below is the list of Documentation/Proof required for the **Tangible Benefits** listed below.

#### Important Reminders for Your Merck Canada Funding Application:

- **Funding Decision:** The decision to fund your application is not based on the number of tangible benefits you list.
- **Tangible Benefits Selection:** Choose your tangible benefits carefully, as you will be responsible for fulfilling and documenting all of them as part of your post-funding obligations.
- **Future Funding Impact**: Delays in submitting required documents or concerns with the materials provided may affect your organization's eligibility for future funding requests.

| Benefit Type         | Needed Documentation                                               |
|----------------------|--------------------------------------------------------------------|
| Corporate Visibility | Copy or photo of your program showing Merck's logo as a sponsor    |
| Post-Event Report    | Copy of the Report                                                 |
| Symposium            | Copy of the Agenda showing Merck's time slot                       |
| Materials Developed  | Copies of the material developed                                   |
| Attendance           | Confirmation that Merck received X number of tickets/registrations |
| Booth                | Confirmation that Merck had booth spot/location X                  |

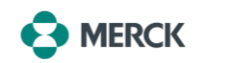

### **Budget Section**

|                                                                                                    | Cost Categories         |                                                                                               | Sub-Categories                                                                                                    |                                                                                        |  |  |
|----------------------------------------------------------------------------------------------------|-------------------------|-----------------------------------------------------------------------------------------------|----------------------------------------------------------------------------------------------------|----------------------------------------------------------------------------------------|--|--|
| To complete the <b>Budget Details section</b> , select one of<br>two options:<br><b>Option 1:</b><br>Fully itemize the budget using our drop-down options | Resource Costs          | Communication<br>Specialist<br>Consultant(s)<br>Creative Director                             | Digital Graphic<br>Designer<br>Editor<br>Facilitator<br>Graphic Artist<br>Medical Writer                                                                                               | Project Manager<br>Social<br>Media/Media<br>Relations<br>Virtual Meeting<br>Management |  |  |
| (Refer to page 11 for detailed instructions) Option 2:                                                                                                    | Fees For Service        | Advertising-Digital<br>Advertising-Print<br>Content Creation<br>(Patient Material             | Data Collection<br>Needs Assessment<br>Newsletter/Publication<br>Participant                                                                                                    | Video Creation<br>Website<br>Podcast<br>Report                                         |  |  |
| Upload a pdf document of your budget                                                                                                    |                         | Resource Guide)                                                                               | Engagement                                                                                                    | Generation/Data                                                                        |  |  |
| (Refer to page 12-13 for detailed instructions)                                                                                                    |                         | Creative/Oraphic                                                                              | Creation/Editing<br>Translation Services                                                                                                    | Social Media<br>Campaign                                                               |  |  |
|                                                                                                    | Honoraria               | Faculty, Moderator, Scientific Committee Member, Speaker,<br>Speaker Travel and Accommodation |                                                                                                    |                                                                                        |  |  |
|                                                                                                    | Meals                   | Breakfast, Breaks/Snacks, Dinner, Lunch                                                       |                                                                                                    |                                                                                        |  |  |
| <b>Important:</b> If you choose NOT to itemize the budget, attach a detailed budget document in the "Document Uploads Section".                           | Meeting Logistics Costs | Audio Visual Equipr<br>Meeting Support, '<br>Costs, Virtual                                   | Audio Visual Equipment Rental, Audio Visual Labor Costs, Onsite<br>Meeting Support, Venue / Meeting Room Rental, Virtual Booth<br>Costs, Virtual Platform Costs, Webcast License Costs |                                                                                        |  |  |
|                                                                                                    | Shipping Costs          | Postag                                                                                        | e , Printing Costs, Shipping                                                                                                    | Costs                                                                                  |  |  |
|                                                                                                    | Accreditation Costs     | Accredit                                                                                      | ation, File Review and Subr                                                                                                    | nission                                                                                |  |  |

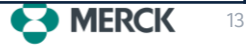

# **Budget Section (cont'd)**

### **Option 1**:

Fully itemize the Detailed Budget & ensure the total equals the Requested Amount (A).

- **Step 1** Click on the appropriate Budget Category. ٠
- Step 2 Select "New" to add a new budget item.
- Step 3 Enter the details for each budget element, including the Cost Sub-Category and the amount requested for each item.
- Click "Save" & Repeat steps 1 to 3 to add more items.

Note: You must provide a sufficient level of granularity for us to be able to assess your request. Failure to do so may results in delays in the review and approval of your request.

Where relevant, you must provide us with the unit costs i.e.: \$/hr., number of hours, so that we can assess your budget elements.

Communication Spec.

Consultant(s) Creative Director Digital Graphic De

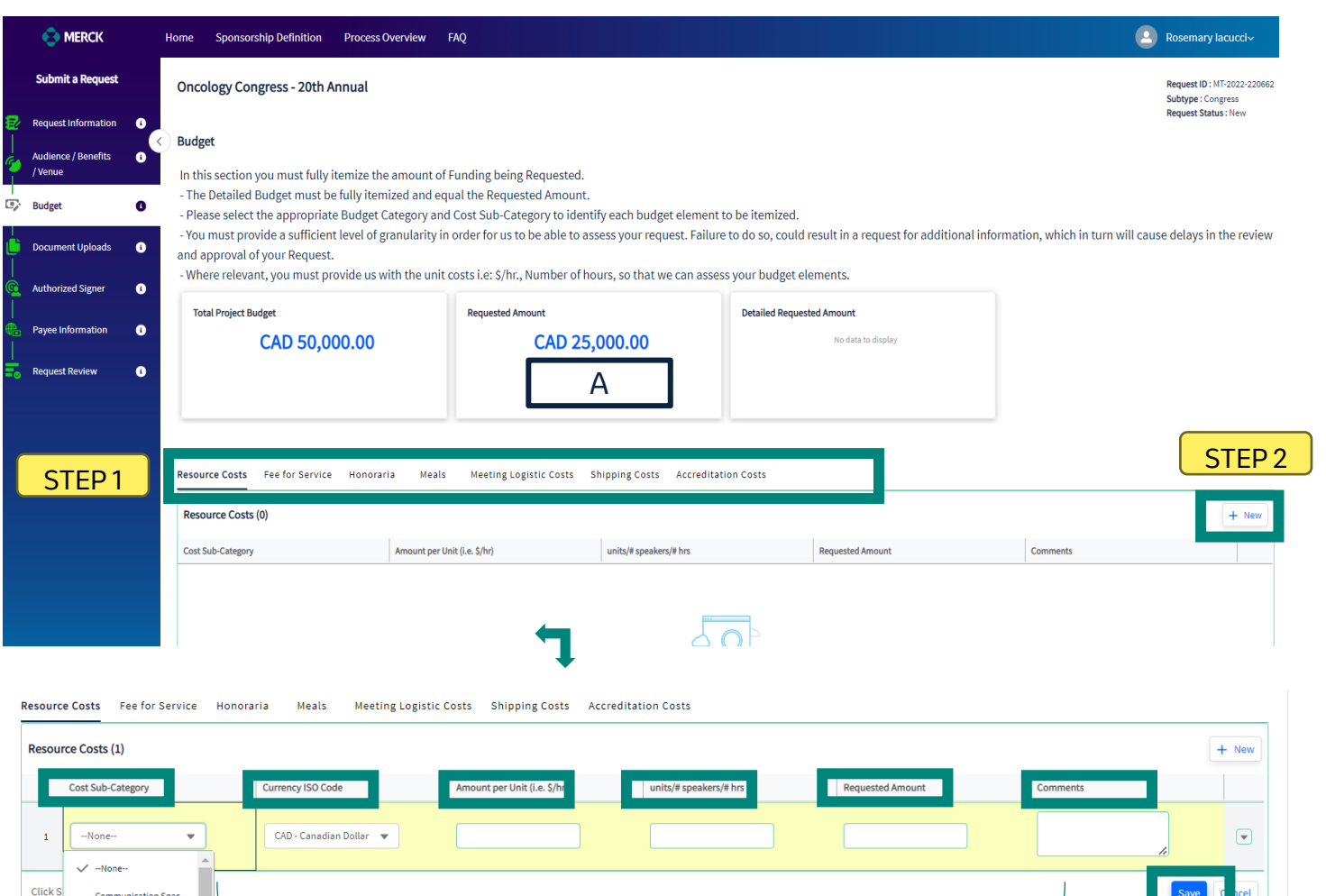

STEP 3

Updated on: 12/11/2024

## Budget Section (cont'd)

### Option 2:

To upload a Budget.

- Click on the appropriate Budget Category.
- Select "New" to add a new budget item.
- Select "Other" Sub-Category.
- Validate the totals (also showed in the "Detailed Requested Amount" in B equals to the "Requested Amount in A".)
- ✤ Click "Next".

Follow detailed instructions on **page 13** to upload a pdf of your Budget.

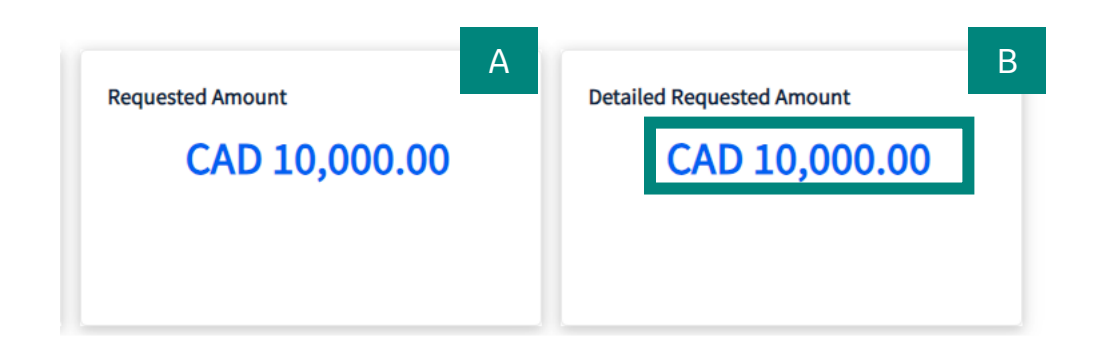

|   | Resource Costs    | Fee for Service | Honoraria       | Meals          | Meeting Logistic Costs   | Shipping Costs | Accreditation    | Costs |            | STEP 1     |
|---|-------------------|-----------------|-----------------|----------------|--------------------------|----------------|------------------|-------|------------|------------|
|   | Resource Costs    | (1)             |                 |                |                          |                |                  |       |            | Edit + New |
| _ | Cost Sub-Category | ~               | Amount per Unit | t (i.e. \$/hr) | ∽ units/# speakers/# hrs | V F            | Requested Amount |       | ✓ Comments | $\sim$     |
|   | Other             |                 | CAD 1.00        |                | 10,000                   | C              | CAD 10,000.00    | В     |            | •          |
| ſ | STEP 2            |                 | CAD 1.00        |                | 10,000                   | C              | CAD 10,000.00    |       |            |            |
|   |                   |                 |                 |                |                          |                |                  |       |            |            |

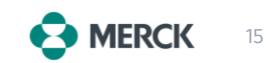

### **Document Uploads Section**

### Upload the **mandatory documents** as requested.

|                                 | A copy of your Agenda – Please upload in the "Agenda Box".                                                          |                                                                         |  |  |  |  |
|---------------------------------|----------------------------------------------------------------------------------------------------|-------------------------------------------------------------------------|--|--|--|--|
| Conference/Congress/Symposia    | The meeting agenda is not finalized, upload the draft agenda as wel<br>(if applicable) to show the types of se      | ll as the agenda from the previous year's meeting<br>essions organized. |  |  |  |  |
| For Dationt Support Initiatives | Detailed breakder on effettale a bie stinge ordeted to each estimate                                                |                                                                         |  |  |  |  |
| with Multiple Activities        | Please Upload in the box labeled "Other"                                                                            |                                                                         |  |  |  |  |
|                                 |                                                                                                    | The <b>designated</b> and                                               |  |  |  |  |
| For Package/Tier Requests       | Meeting Prospectus, Program/Brochure                                                                                | authorized signer must<br>agree with the <b>Terms and</b>               |  |  |  |  |
| Budget Information              | Must upload a pdf form in the box labeled "Detailed Budget" if you don't intend to itemize it in the Budget Section | <b>Conditions</b> of the Funding<br>Request Agreement on                |  |  |  |  |

Please feel free to attach any other information/documentation that you feel is relevant to help support your submission.

| Files (0)                             |                                          |                                          |                                         |                                                  | Add Fi |  |
|---------------------------------------|------------------------------------------|------------------------------------------|-----------------------------------------|--------------------------------------------------|--------|--|
| Agenda<br>Browse<br>or Drop file here | Detailed Budget Browse or Drop file here | FCPA Assessment Browse or Drop file here | FMV Assessment Browse or Drop file here | Letter of Request<br>Browse<br>or Drop file here |        |  |
| Other                                 | Prospectus/ Congress Info                |                                          |                                         |                                                  |        |  |

behalf of the organization. Terms and conditions are considered the contract

**Click here** to upload the files

## **Authorized Signer Section**

During the One-Time Setup of your organization, you should have identified your authorized signer.

- Click on the "New" button.
- Select the authorized signer previously identified.
- Click on "Next" to proceed.

The **designated** and **authorized** signer must agree with the **Terms and Conditions** of the Funding Request Agreement on behalf of the organization

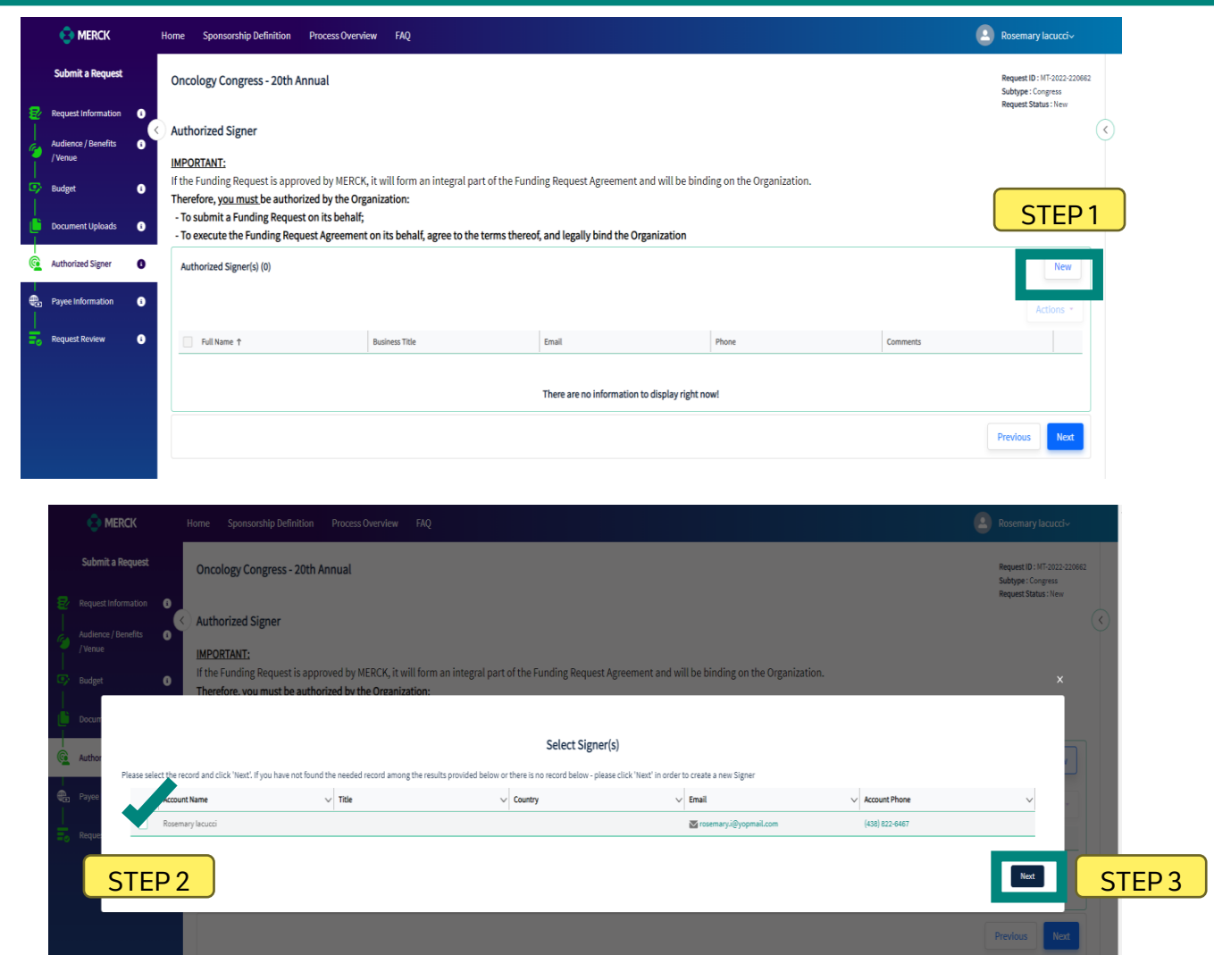

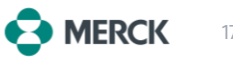

### **Payee Information Section**

Ensure that the **Payee Information** and **Requesting Organization** are the same entity.

- Select "Next" to proceed.
- Choose the appropriate Organization and click "Next".

|   | S MERCK                                          | Home Sponsorship Definition Process Overview FAQ                                                                                                    | Rosemary lacucci~                                 |
|---|--------------------------------------------------|----------------------------------------------------------------------------------------------------|---------------------------------------------------|
|   | Submit a Request                                 | Oncology Congress - 20th Annual                                                                                                    | Request ID : MT-2022-220862<br>Subtype : Congress |
| 2 | Request Information ()<br>Audience / Benefits () | Payee Information                                                                                                    | Request Status : New                              |
|   | /Venue<br>Budget                                 | In order to complete the submission process, you need to provide the Payee information. The Payee is the name of the Organization that Merck will be paying. Merck will only pa request.    | y the Organization submitting this                |
|   | Document Uploads                                 | Your Organization will appear in the list of Payees, if it was set-up during the completion of the Organization setup process. If it does not appear, you will need to create it by follo   | wing the steps indicated below.                   |
|   | Authorized Signer i                              | Payee Information BC Cancer Foundation                                                                                                    |                                                   |
|   | Payee Information                                |                                                                                                    |                                                   |
| 9 | Request Review 👔                                 | Payee Information                                                                                                    |                                                   |
|   |                                                  |                                                                                                    | Net                                               |
|   |                                                  |                                                                                                    | Previous                                          |
| P | ayee Information                                 |                                                                                                    |                                                   |
|   |                                                  | Add Payee We have found the following existing Payee record(s) associated with the current Requesting Organization. Please choose the one among the existing or add new by clicking 'Next'. |                                                   |
|   | Organization N                                   | ame V Address Line 1 V City V Province V Postal Code V Cou                                                                                                    | ntry 🗸                                            |
|   | BC Cancer Fou                                    | rdation                                                                                                    |                                                   |
|   |                                                  |                                                                                                    |                                                   |
|   | STEP                                             | 2                                                                                                    | Next                                              |
|   |                                                  |                                                                                                    | Previous                                          |
|   |                                                  |                                                                                                    |                                                   |

MERCK

## **Reviewing Your Request**

- Verify that all required documents have been uploaded
- Ensure the accuracy and completeness of your submission before moving forward.

|                    |                       |                       | Home | Sponsorship Definition                 | Process Overview    | FAQ             |           |                                          |                               | Rosemary lacucci~ |
|--------------------|-----------------------|-----------------------|------|----------------------------------------|---------------------|-----------------|-----------|------------------------------------------|-------------------------------|-------------------|
|                    | Submit a Request      |                       | Requ | est Information                        |                     |                 |           |                                          |                               |                   |
| æ                  | Request Information   | 6                     | Rec  | questing Organization (1)              |                     |                 |           |                                          |                               |                   |
| Showing records 1- |                       | wing records 1-1 of 1 |      |                                        |                     |                 |           | G                                        |                               |                   |
|                    | /Venue                |                       | Ful  | lName ↑                                | ~                   | Address         | ∽ City    | V Province                               | ✓ Postal Code ✓ Country       | ✓ Comments Y      |
| <br>               | Budget                | 6                     | BC   | Cancer Foundation                      |                     | 686 Broadway W  | Vancouver | British Columbia                         | V5Z 1G1 Canada                |                   |
| Ľ                  | Document Uploads      | 6                     |      |                                        |                     |                 |           |                                          |                               |                   |
|                    | tull size to see      |                       | ~    | Details                                |                     |                 |           |                                          |                               |                   |
| <u>د ا</u>         | Authorized Signer     |                       | Titl | e                                      | Oncology Congress   | s - 20th Annual |           | Description (1)                          | 20th Annual Oncology Congress |                   |
| l<br>B             | Payee Information     | •                     | Geo  | ographic Reach of Request 🕚            | Local               |                 |           | Therapeutic Area  🕕                      | Oncology                      |                   |
|                    |                       |                       | Pac  | kage Tier 🚯                            | Bronze              |                 |           |                                          |                               |                   |
| 0                  | Request Review        | 0                     | will | I healthcare professionals attend? 0   | Yes                 |                 |           | Select your Merck Point of Contact 🏾 🔘   | Sean Furtado                  |                   |
|                    |                       |                       | Ent  | er Merck Contact, if not found 🏾 🕚     |                     |                 |           | Funding requested from other supporters? | Yes                           |                   |
|                    |                       |                       |      |                                        |                     |                 |           | Organization is Solely Owned             | No                            |                   |
|                    |                       |                       | Soc  | tial Media Component? 0                |                     |                 |           |                                          |                               |                   |
|                    |                       |                       | Has  | s request been discussed with Merck? 🕚 | ) Yes               |                 |           | 1st request to Merck this year?          | No                            |                   |
|                    |                       |                       | Che  | eck here if this program is accredited |                     |                 |           | Hosting Country                          | Canada                        |                   |
|                    |                       |                       | Sub  | otype 🚯                                | Congress            |                 |           |                                          |                               |                   |
|                    |                       |                       | ~    | Support Information                    |                     |                 |           |                                          |                               |                   |
|                    |                       |                       | Tot  | al Project Budget 🕚                    | CAD 50,000.00       |                 |           | Requested Amount                         | CAD 25,000.00                 |                   |
|                    |                       |                       | ~    | Key Dates                              |                     |                 |           |                                          |                               |                   |
|                    |                       |                       | Sta  | rt Date/Time 🕚                         | 2022-12-01, 5:54 p. | m.              |           | End Date/Time 🕚                          | 2022-12-01, 5:54 p.m.         |                   |
|                    | and the second second |                       | Dec  | ision By Date 🕕                        | 2022-10-01          |                 |           |                                          |                               |                   |

Completed sections show as green on the left panel

Updated on: 12/11/2024

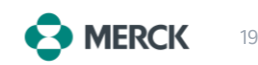

## **Funding Request Agreement**

- Review and accept the **Terms and** conditions.
- Click on the pencil icon and tick the box
   "I Accept the Terms of this Agreement".
- Choose the appropriate Sales tax option (view definition on the Request Review tab within the portal)
  - Option 1: NO SALES TAX
  - Option 2: SALES TAX
- "Save" and then "Submit".
- If we haven't received your invoice with your sales tax number, we will default to Option 1.
- Please send your invoice to fundingrequest@merck.com within 5 days of the approval email. If not, payment will be processed without tax.

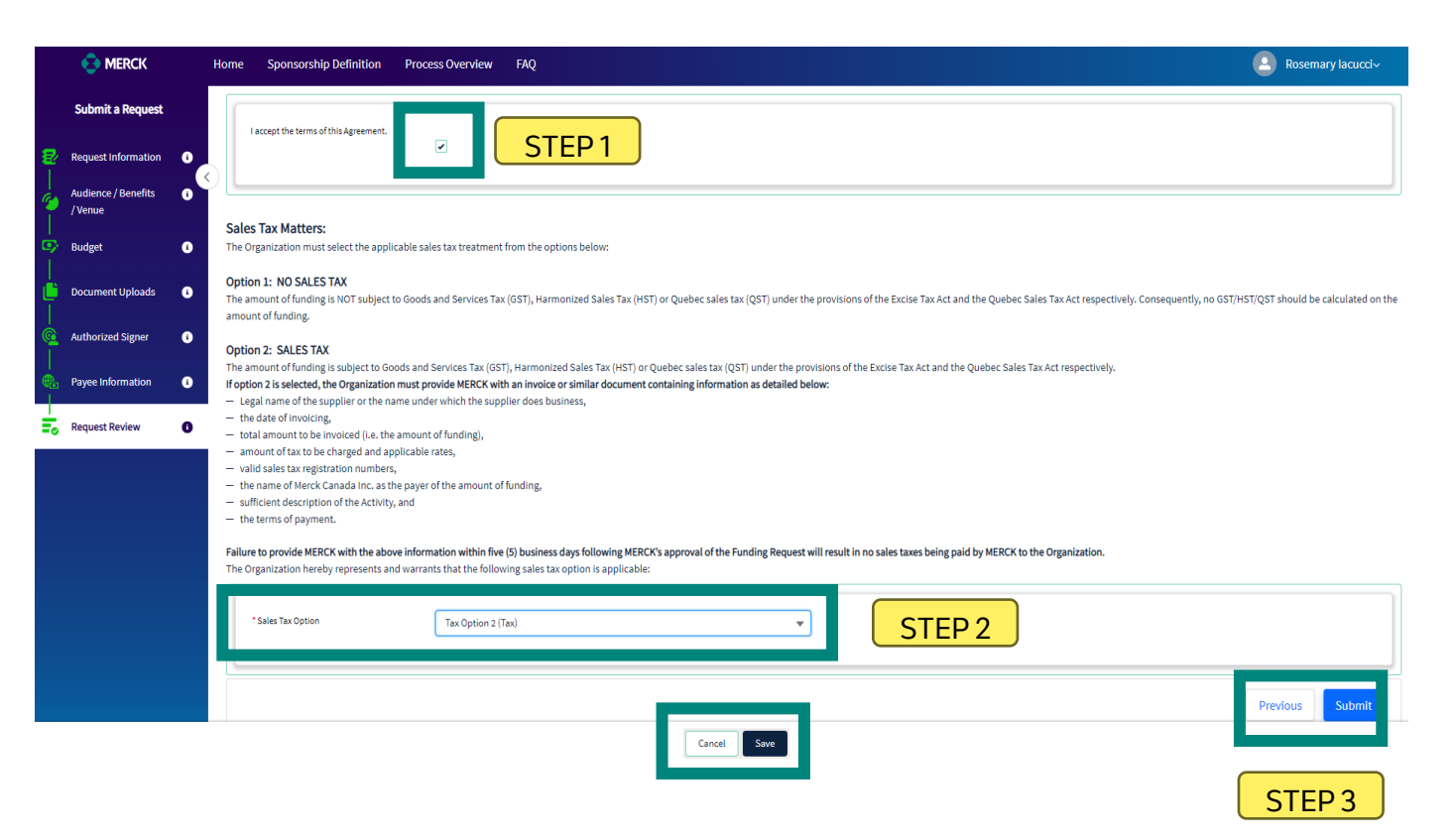

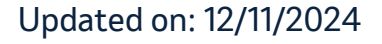

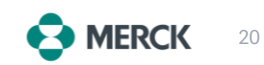

### **Request Submission**

• Submit your request and a **notification email** from Merck confirming a successful submission will be sent.

#### Notification

| Thank you!                                                                                                    |         |
|----------------------------------------------------------------------------------------------------|---------|
| Your request was submitted successfully.<br>You can now hit the "Back to Home" button to see the status' of your pending requests or to submit a new request. |         |
| Back to Request Back                                                                                                    | to Home |

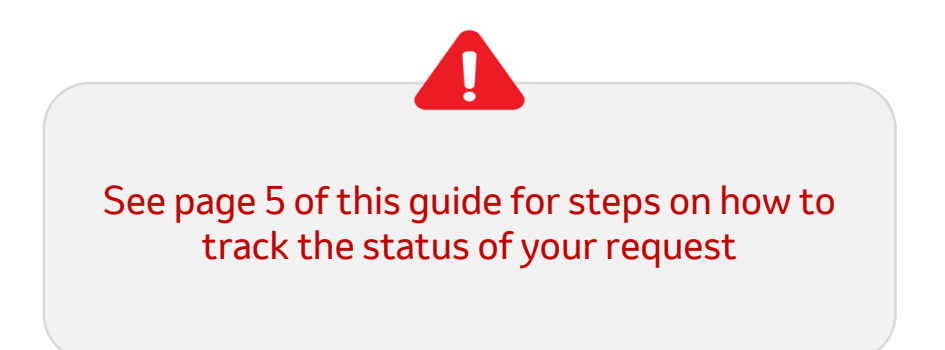

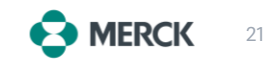

### **Tangible Benefits Reconciliation**

Reminder: your organization has the obligation right after the event to provide documentation to reconcile all the tangible benefits listed in the request. Please follow the steps below:

- Check your email inbox for a **notification** stating that your Sponsorship Request is Pending Reconciliation.
- On the **provided link** to access the Sponsorship portal.
- Once logged into the portal, **update the status** of all the Tangible Benefits by indicating whether they have been received or canceled.
- If you have added new Tangible Benefits that were not part of your original request, add them to the portal at this time (revisit p. 9 of this document)

**Note:** It is important to keep the Tangible Benefits information accurate and up to date to facilitate proper reconciliation.

Reminder: Merck Canada's funding decision is not tied to the number of tangible benefits you listed in your application. Select the tangible benefits carefully as you will be required to document each one of them as part of your funding obligations.Please take note that future funding requests from your organization could be impacted if there are any concerns with the uploaded materials or if there are delays in providing the required documents for your funded sponsorship.

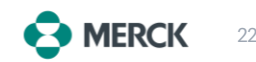

### Steps to update the status of your Tangible Benefits.

Go to **Document Upload Section** and upload your Tangible Benefits in the field labelled "*Proof of Tangible Benefits*".

| Benefit Type         | Required Documentation                                              |
|----------------------|---------------------------------------------------------------------|
| Corporate Visibility | Copy or photo of your program showing Merck's logo as a sponsor.    |
| Post-Event Report    | Copy of the Report.                                                 |
| Symposium            | Copy of the Agenda showing Merck's time slot.                       |
| Materials Developed  | Copies of the material developed.                                   |
| Attendance           | Confirmation that Merck received X number of tickets/registrations. |
| Booth                | Confirmation that Merck had booth spot/location X.                  |

| Files (0)                            |                                                           |  |        | Add File | STEP 1 |       |   |
|--------------------------------------|-----------------------------------------------------------|--|--------|----------|--------|-------|---|
| Other<br>Browse<br>or Drop file here | Proof of Tangible Benefits<br>Browse<br>or Drop file here |  |        |          |        |       |   |
|                                      |                                                           |  | Previo | us       | STEP 2 |       |   |
| d and 10/11/2024                     |                                                           |  |        |          |        | MERCK | 2 |

### Steps to update the status of your Tangible Benefits.

Go to the Audience/Benefits/Venue tab and click on "Edit".

S MERCK MaryJane Smith~ Sponsorship Definition FAQ Home Process Overview Attendee Type ✓ Comments  $\sim$ Reconciliation Physicians • Audience / Benefits 9 /Venue STEP1 **Tangible Benefits** Document Uploads • Which Tangible Benefits were received as a result of sponsoring this activity? Use this section to update the status of each of the Tangible Benefits and identify any new Benefits that had not been previously identified. STEP 2 Reconciliation Review (1) Submitted Tangible Benefits to be Confirmed (3) Edit Please s... Tangible Benefits Due Date Benefit Type Status  $\sim$  $\sim$  $\sim$ Attendance (includes tickets, complementary attendance), 2022-11-03 Select a value other than -- None --• Corporate Visibility such as opportunities to display company banner 2022-11-03 Select a value other than -- None --•

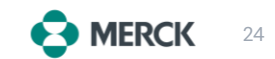

Request ID : MT-2022-634414

Request Status : Pending Reconciliation

Subtype : Conference

### Steps to update the status of your Tangible Benefits.

- Update the status of each tangible benefit by selecting either -
  - **Received:** The tangible benefits have been submitted in the Document section
  - **Cancelled:** The organization cannot provide the agreed upon tangible benefits due to unforeseen/exceptional circumstances.
- Select "Save".

#### **Tangible Benefits**

Which Tangible Benefits were received as a result of sponsoring this activity? Use this section to update the status of each of the Tangible Benefits and identify any new Benefits that had not been previously identified.

| Submitted Tangible Benefits to be Confirmed (6) |                                                         |                |                            |        |            |   |  |  |  |
|-------------------------------------------------|---------------------------------------------------------|----------------|----------------------------|--------|------------|---|--|--|--|
|                                                 | Benefit Type                                            | Please specify | Tangible Benefits Due Date | $\sim$ | Status     | ~ |  |  |  |
| 1                                               | Attendance (includes tickets, complementary attend      |                | 2022-11-03                 |        | Received 🔻 |   |  |  |  |
| 2                                               | Corporate Visibility such as opportunities to display c |                | 2022-11-03                 |        | Received 🔻 |   |  |  |  |
| 3                                               | Booth space                                             |                | 2022-11-03                 |        | Received 🔻 |   |  |  |  |
| Click                                           | Click Save to save the records Cancel                   |                |                            |        |            |   |  |  |  |

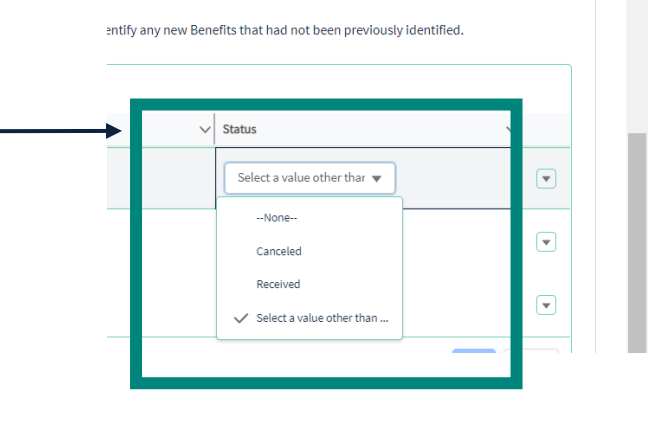

**CK** 25

### Steps to update the status of your Tangible Benefits.

- Once all documentation is uploaded, click "Submit" & "Finish".
- Your Request will now have a status of "Reconciliation in Review".
- The Merck Portal Administrator will review the documentation/Proof of Tangible Benefits and, if satisfactory, will close your request.

**Note:** When your Sponsorship request has been closed, the status of your request will update to **Closed**.

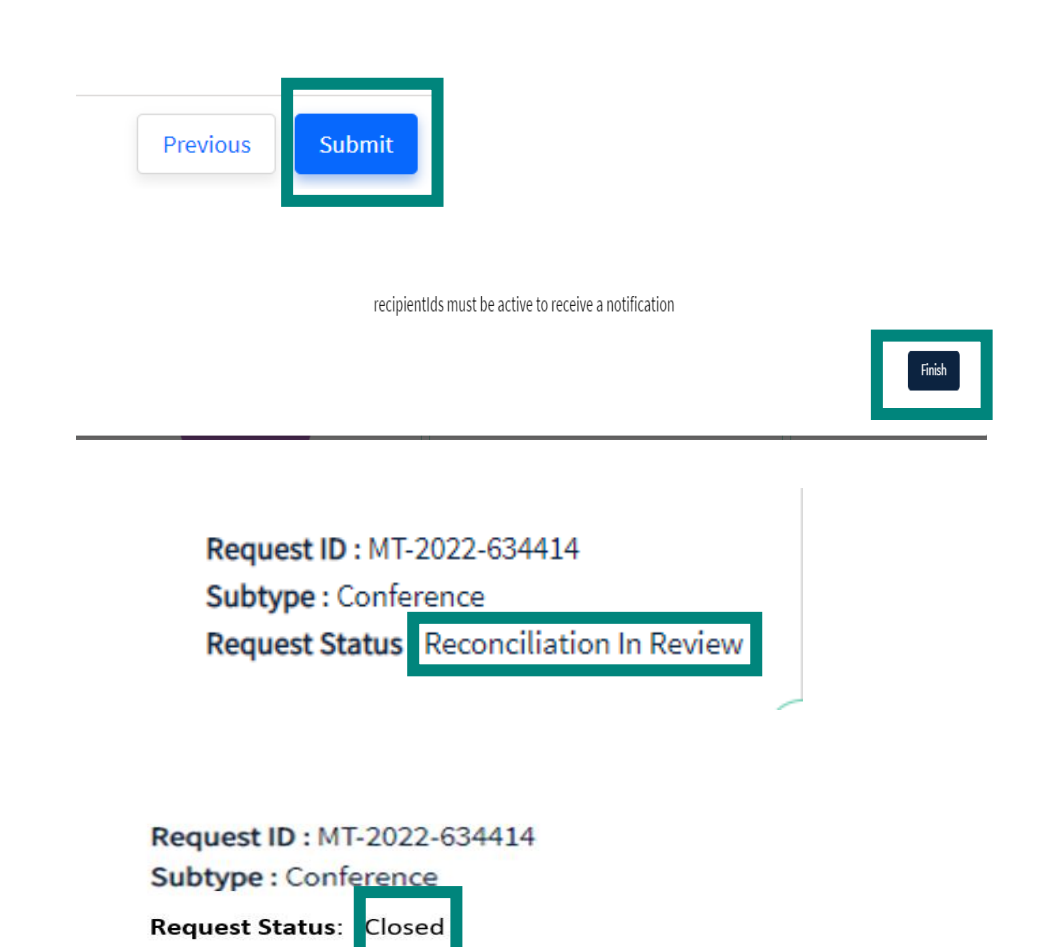

### For any inquiries related to your request, please contact <u>fundingrequest@merck.com</u>

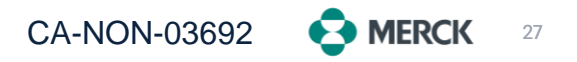